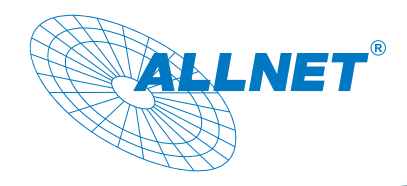

# Schnellinstallation ALL168211 Wireless N Extender

Der ALL168211 erweitert Ihr bestehendes Powerline-Netzwerk einfach und schnell um einen WLAN-N-Access Point. Die Konfiguration ist dank benutzerfreundlicher Software in wenigen Schritten erledigt.

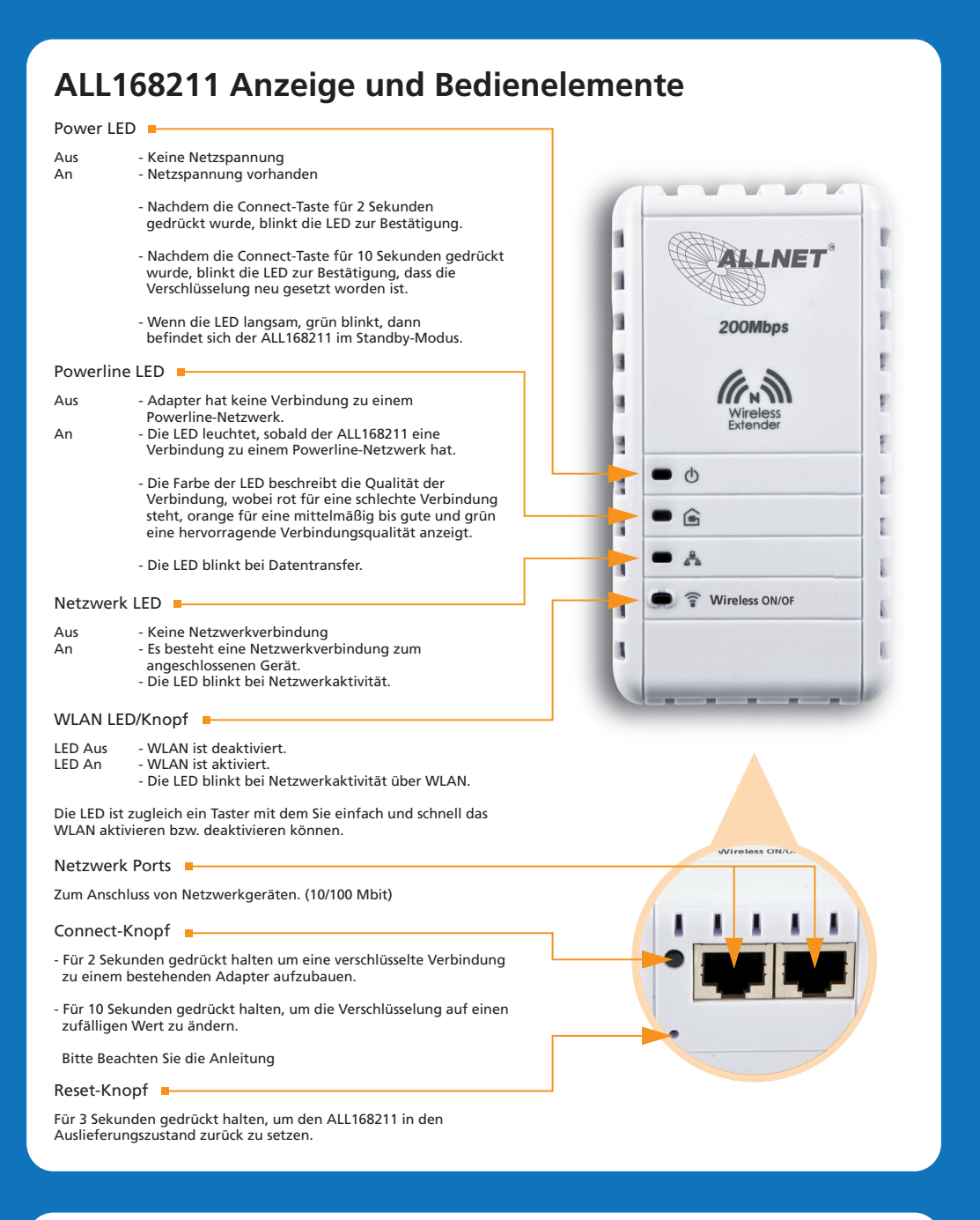

So fügen Sie einen ALL168211 automatisch in ein bestehendes Powerline-Netzwerk mit vorhandener Verschlüsselung ein (Dies kann alternativ auch über das Utility auf der CD konfiguriert werden.)

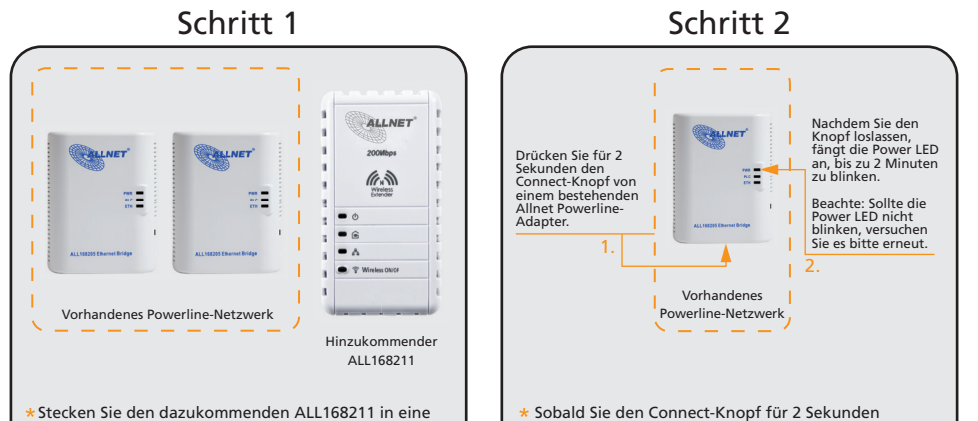

## Installationsbeispiel

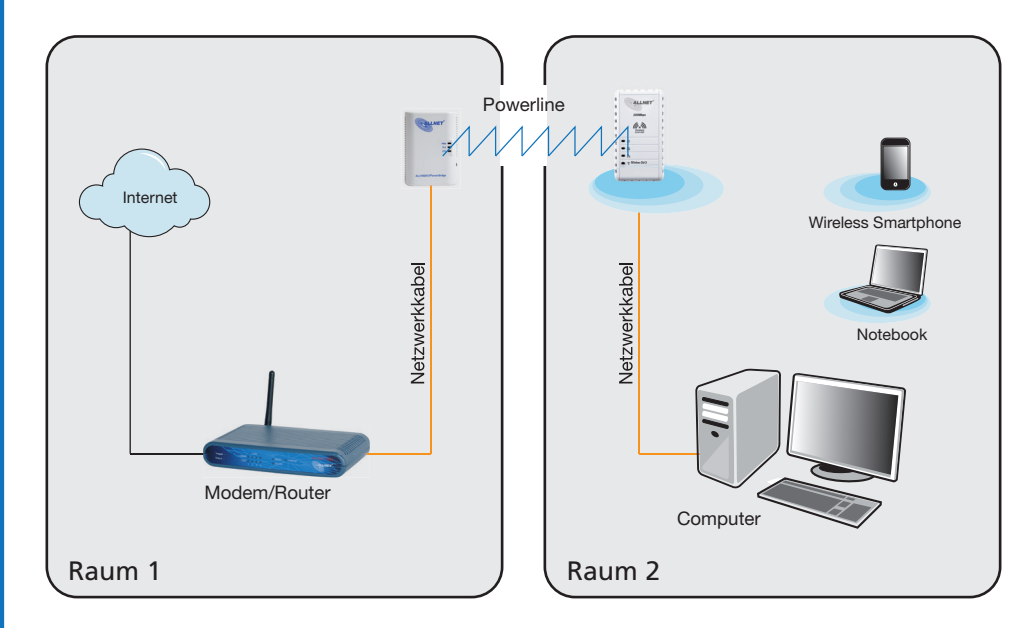

- 1. Nachdem Sie die automatische Konfiguration abgeschlossen haben, stecken Sie einen Powerline-Adapter in eine Wandsteckdose in Raum 1.
- 2. Verbinden Sie das eine Ende des Netzwerkkabels mit Ihrem Router/Modem und das andere Ende mit dem Netzwerk Port des Powerline-Adapters.
- 3. In Raum 2 stecken Sie den ALL168211 in eine Wandsteckdose und überprüfen Sie die Powerline LED. Die leuchtende Powerline LED zeigt an, dass der Powerline-Adapter sich mit dem anderen Powerline-Adapter aus Raum 1 verbunden hat.
- 4. Verbinden Sie das eine Ende des Netzwerkkabels mit einem Netzwerk-Gerät und das andere Ende mit einem der Netzwerk Ports des ALL168211.

## ALL168211 als WLAN Access Point konfigurieren

Standardmäßig ist WLAN aktiviert. Mit dem ALL168211 Utility können Sie die WLAN Einstellungen konfigurieren. Installieren Sie die Software von der mitgelieferten CD und folgen den unten aufgeführten Schritten.

|                     | Wireless             |                                               |  |
|---------------------|----------------------|-----------------------------------------------|--|
| Home                | Wireless Settings Wi | reless Client List Wireless Filtering         |  |
|                     | Wireless             | Enable     Disable                            |  |
| Homeplug            | SSID                 | ALL168211                                     |  |
|                     | Mode                 | b/g/n mixed mode                              |  |
| Wireless            | Channel              | 1                                             |  |
|                     | BroadCast SSID       | Enable     Disable                            |  |
|                     | Security Type        | WPA/WPA2                                      |  |
| Firmware<br>Upgrade | Encryption Type      | TKIP AES TKIP/AES                             |  |
|                     | Key/Passphrase       |                                               |  |
|                     |                      | Enter the Passpharse between 8-63 characters. |  |
|                     |                      | (Arrel)                                       |  |

Steckdose in der Nähe Ihres gegenwärtigen Powerline-Netzwerkes, sodass Sie das Verhalten der LEDs beobachten können. gedrückt haben, sucht der Adapter bis zu 2 Minuten nach anderen Powerline-Adaptern.

Schritt 3

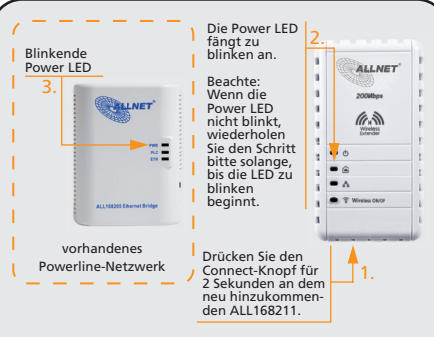

- Stellen Sie sicher, dass dieser Schritt innerhalb von 2 Minuten durchgeführt wird, nachdem der Connect-Knopf von einem Adapter aus dem bestehenden Powerline-Netzwerk gedrückt wurde. Die Power LEDs von beiden Powerline-Adaptern schalten sich zur Kontrolle zweimal aus und wieder an.
- Schritt 4

  Image: State of the state of the state of th
- \* Jetzt sollte bei allen Adaptern die Powerline LED leuchten. Dies zeigt Ihnen, dass der neue ALL168211 erfolgreich in das bestehende Powerline-Netzwerk integriert worden ist. Beachte: Sollte die Powerline LED auf dem dazukommenden Powerline nicht leuchten, wiederholen Sie bitte Schritt 1 bis 4.
- \* Der ALL168211 ist kompatibel zu allen Powerline-Adaptern, welche den HomePlugAV 200Mbps Standard unterstützen.

- 1. Verbinden Sie das eine Ende des Netzwerkkabels mit Ihrem Computer/Notebook und das andere Ende mit einem der Netzwerk Ports des ALL168211.
- 2. Starten Sie das Utility und klicken Sie auf Wireless.
- 3. Im Reiter Wireless Settings können Sie die Konfiguration vornehmen.
- 4. Wählen Sie Enable um das WLAN zu aktivieren.
- 5. Sie können die Standard-SSID "ALL168211" in Ihre gewünschte SSID ändern.
- 6. Deaktivieren Sie Broadcast SSID, wenn Sie wollen, dass die SSID für andere WLAN-Geräte unsichtbar ist.
- 7. Es wird empfohlen eine Verschlüsselung einzustellen, um unautorisierte Verbindungen zu unterbinden. Wählen Sie eine Verschlüsselungsart und setzen Sie einen WLAN-Schlüssel. Wir empfehlen die Verwendung von WPA2. Abschließend bestätigen Sie Ihre Eingaben mit Apply.

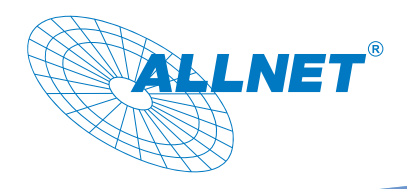

## Easy Start Guide

## ALL168211 Wireless N Extender

ALLNET HomePlug devices are configured with a common Private Network Name, adding new HomePlug devices to an existing network with the default factory configuration is as easy as plugging the device to thepower outlet. The Simple Connect button makes it easy to activate both the security for the network and create multiple networks on the same power line.

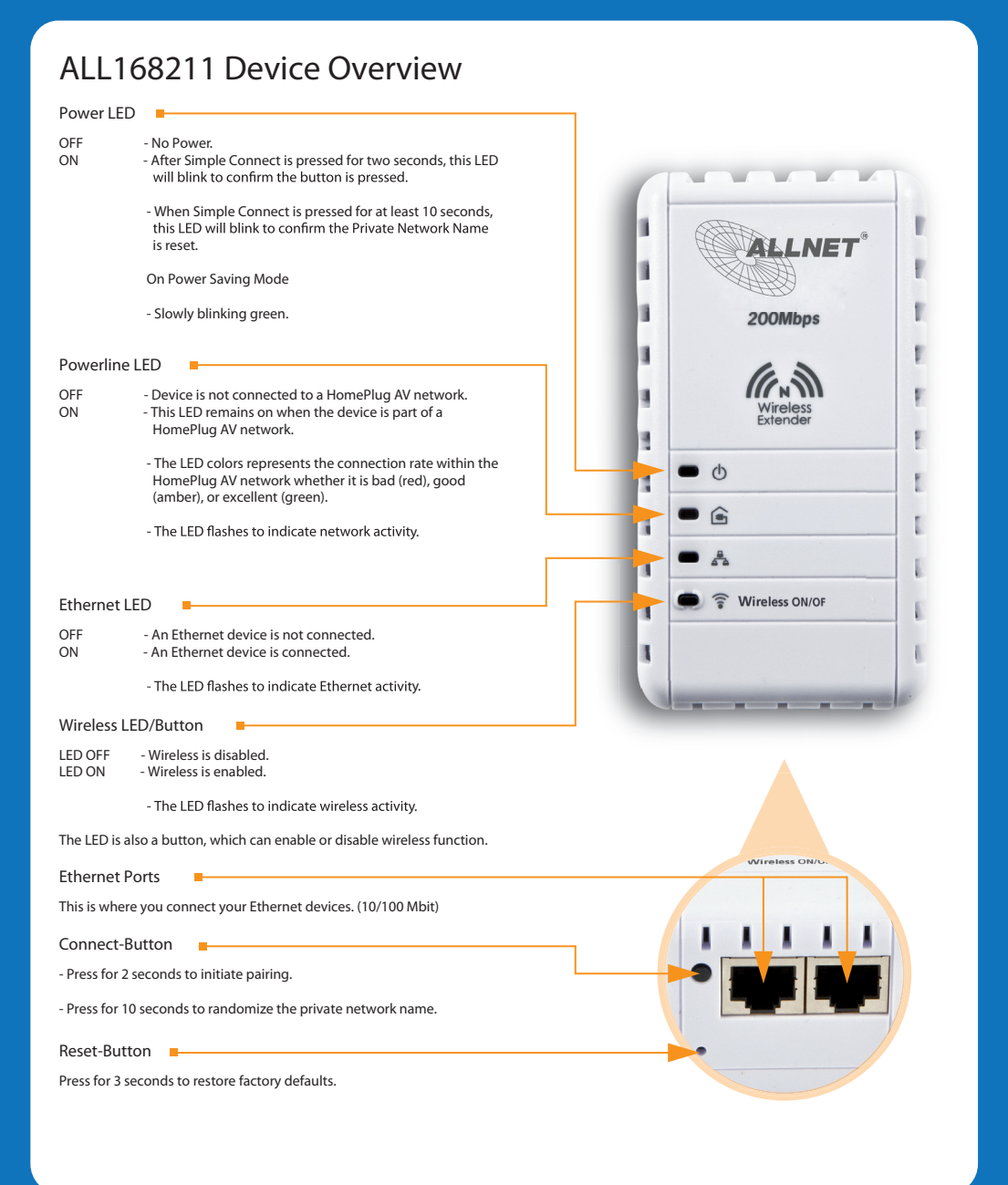

## Setup Diagram

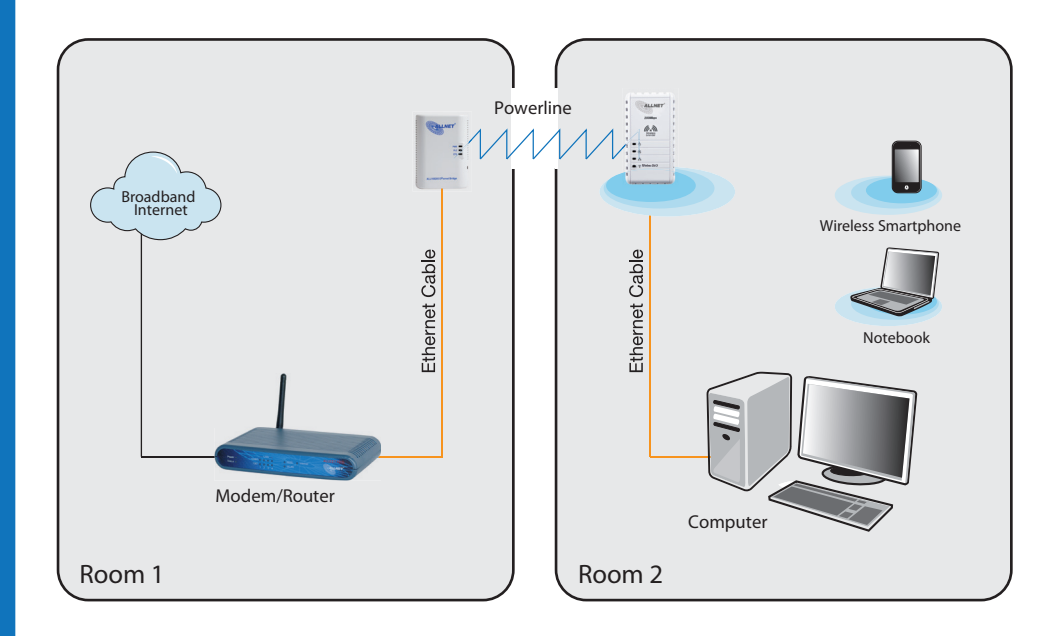

- 1. Once you have completed the pairing, connect a Powerline Device to a wall socket in Room 1.
- 2. Plug one end of the ethernet cable to your Modem/Router and then connect the other end to the Powerline ethernet port.
- 3. In Room 2, connect the ALL168211 to a wall socket and check the Powerline LED behavior. This LED should be ON to ensure that the device is paired with the Powerline in Room 1.
- 4. Plug one end of the ethernet cable to your Ethernet device and then plug the other end to any of the available ethernet port of your ALL168211.

How to add a new ALL168211 to an existing security enabled Powerline-Network?

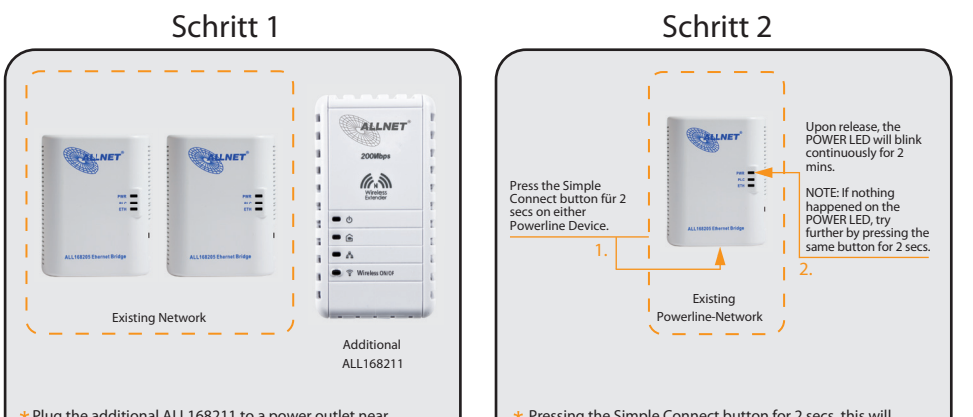

#### Configure ALL168211 as WLAN Access Point

By default your wireless connection is 'Enabled'. Using your ALL168211 Utility allows you to configure your wireless settings. Install the CD utility that comes with the package and then follow the steps below.

|                     | Wireless              |                                               |  |
|---------------------|-----------------------|-----------------------------------------------|--|
| Home                | Wireless Settings Wir | eless Client List Wireless Filtering          |  |
|                     | Wireless              | Enable     Disable                            |  |
| Homeplug            | SSID                  | ALL168211                                     |  |
|                     | Mode                  | b/g/n mixed mode                              |  |
|                     | Channel               | 1                                             |  |
| Wireless            | BroadCast SSID        | Enable     Disable                            |  |
|                     | Security Type         | WPA/WPA2                                      |  |
| Firmware<br>Upgrade | Encryption Type       | TKIP AES TKIP/AES                             |  |
|                     | Key/Passphrase        |                                               |  |
|                     |                       | Enter the Passpharse between 8-63 characters. |  |
|                     |                       | Apply                                         |  |

your existing HomePlug network so that you can observe the LED behavior on the individual ALL168211. trigger the unit to search for another Simple Connect enabled Powerline Device, a time window of 2 mins is programmed on the device.

Schritt 3

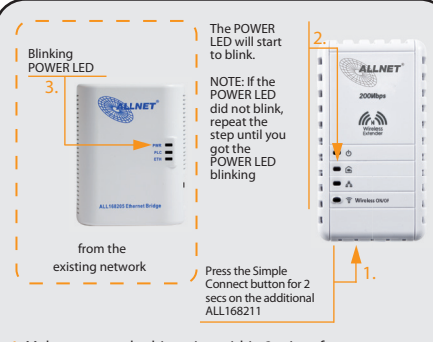

Make sure you do this action within 2 mins after pressing the Simple Connect button on the first Powerline. The LEDs on both devices will switch OFF and ON twice to signify they are searching for the other device to pair with.

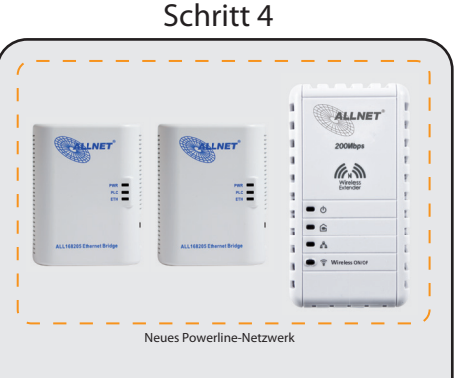

 All Powerline LED will be ON upon getting the additional ALL168211 join the existing network.

NOTE: IF the Powerline LED on ALL168211 is not ON, repeat steps 1-4.

#### \* The ALL168211 is compatible with other HomePlugAV 200Mbps.

- 1. Plug one end of the ethernet cable to your Computer and then connect the other end to the ALL168211 ethernet port.
- 2. Open your ALL168211 Utility and select the Wireless Tab.
- 3. Select Wireless Settings, this page allows you to change your Wireless Settings.
- 4. Select Enable to enable your wireless connection.
- 5. By default your SSID is "ALL168211". You may change this SSID to your desired SSID on the SSID Box.
- 6. For Broadcast SSID select Enable to broadcast your device wireless network name.
- 7. It is recommended to set your Wireless Security to avoid unauthorized connection to your network. Set your desired Wireless Security then click Save to save your settings. We recommend to use WPA2 as Security Type.